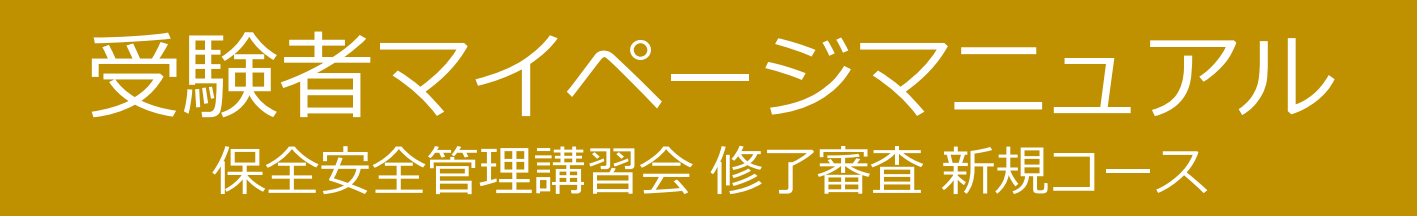

## 目次

| 《試験予約》        | 3-7 |
|---------------|-----|
| 《予約内容変更》 P.   | 8-9 |
| 《試験のお問合せ先》 P. | 10  |

株式会社シー・ビー・ティ・ソリューションズ 2025/06\_ver.1.5

# ◆ 試験予約の方法について

・試験の予約を行います。 受験者マイページへのログイン ~ 試験予約までをご案内します。 ※画像はイメージですので、一部変更されている場合がございます。

### 画面の流れ:

メール①:

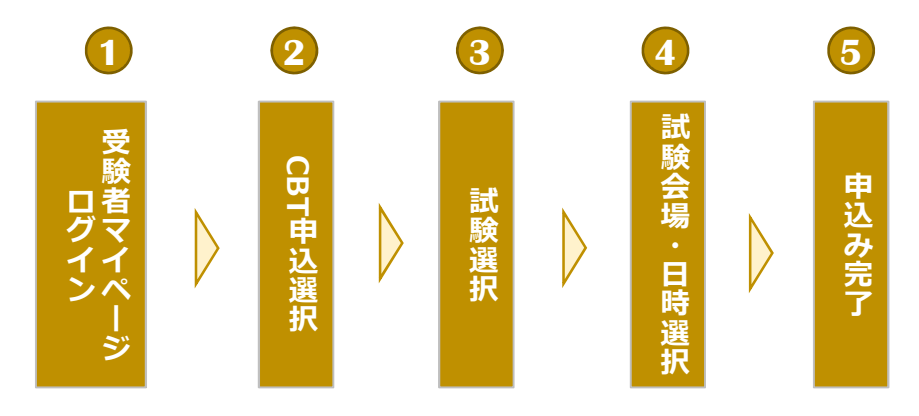

ログイン情報メールに記載のログインURLへアクセスします。

- 1. ログインURLへアクセスします。
- 2. ログインID、パスワードを入力し「ログイン」ボタンを押下しログインします。

【受験者マイページ : ログイン画面】

#### 【高速道路調査会】試験予約のご案内(1/2)※ID通知 【高速道路調査会】試験予約のご案内(1/2)※ID通知 主催者名 ¥ To 目分 \* デスト 太郎 種 ※前野※ 【受験者マイページ:ログイン画面】 ログインに必要な情報を2通のメールに分けてお送りします。 アカウントが登録されました。 ログインURL: 1 https://dev.ljuken.com/prod/user/ ログイン10: ログイン test000001 パスワード: 別メールにて連続 My Pageヘログイン ◎アカウントをお持ちでない方は受検者登録へ 2 メール②: -۸ test000001 【高速道路調査会】試験予約のご案内(1/2)※パスワード通知 ~ 【高速道路調査会】試験予約のご案内(2/2)※パスワード通知 . ..... 主宿索名 ?ログインIDをお忘れの方はこちら 🔒 To 自分 🔹 ?パスワードをお忘れの方はこちら テスト 太郎 様 ※重要※ ログイン ログインに必要な清朝を2通のメールに分けてお送りします。 パスワードは以下よりご確認ください。 ログインURL: 別メールにて連知 ログイン(0: 別メールにて運知 127-1: pswd000001

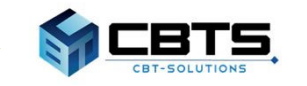

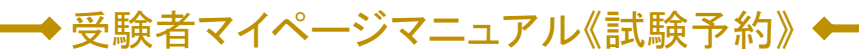

2 CBT申込の選択

1. トップページより「CBT申込」ボタンを押下、CBT申込画面へ遷移します。

【受験者マイページ:トップページ】

| 🖷 НОМЕ   | 希 受検者My Page                      |
|----------|-----------------------------------|
| 🖌 сетфа, |                                   |
|          | Welcome!<br>ようこそ、デモ 太郎 さん!        |
|          | ■ マイページメニュー                       |
|          | ① このサイトでご利用いただけるメニューは以下のとおりです。    |
| 1        | CBT申込<br>CBTの申込や申込内容の確認がで<br>きます。 |
|          |                                   |

2. CBT申込画面より「お申し込み」ボタンを押下し、申込内容の入力画面へ遷移します。

| 🖷 НОМЕ         | 愛娘申込のお申し込み 正常に手続きできない場合がありますので、希節のタブ (風景のウィンドウ) での操作は行わないでください。 |
|----------------|-----------------------------------------------------------------|
| 🖌 свті 🖗 філіа | ▲ 申込受付中のCBT                                                     |
|                |                                                                 |
|                | mil                                                             |
|                | C BTI管根                                                         |
|                | ●BATHERINA 試験名が表示されます                                           |
|                | ●2000 申込期間が表示されます                                               |
|                |                                                                 |
|                | Z<br>お申し込み >                                                    |

【受験者マイページ : CBT申込】

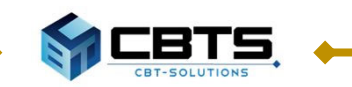

## ◆受験者マイページマニュアル《試験予約》 ◆

3. 試験を選択して、試験の予約を行います。 「選択する」を押下し、試験会場の予約画面へ遷移します。

| 🖶 НОМЕ   | 🖋 受験申込のお申し込み 正常に                         | 手続きできない場合がありますので、複数のタブ(複数のウィンドウ)での操作は行わないでください。 |
|----------|------------------------------------------|-------------------------------------------------|
| 🖋 свтфід | Step 1 申込内容の入力                           | 2 支払方法の選択 ・ 申込完了                                |
|          | 1 申込内容の入力                                |                                                 |
|          | ▲ 申込内容を入力してください。<br>全ての入力が完了しましたら、ページ下部の | <b>り「支払方法の選択」ボタンが押せるようになります。</b>                |
|          | 1 試験を選択してください。                           |                                                 |
|          | 試験                                       | 選択してください                                        |
|          | 受験日時                                     | 選択してください                                        |
|          | テストセンター名                                 | 選択してください                                        |
|          | 3 2 送択する キ入力はこちらから                       |                                                 |
|          | 2 登録情報を確認してください。                         | Rec                                             |
|          | 登録情報                                     |                                                 |
|          | 氏名                                       | デモ 太郎                                           |
|          | 氏名(カナ)                                   | デモ タロウ                                          |
|          | 生年月日                                     | 2000/01/01                                      |
|          | メールアドレス                                  | ******@gmail.com                                |
|          | 電話番号                                     | 0****                                           |
|          |                                          |                                                 |

#### 電話番号

**団体申込の場合は申込担当者の連絡先**が表示されますので、ご了承ください。 受験者の電話番号をお知らせいただく必要はございません。

.....

3 受験する試験の選択

1. 表示されている試験の中から、受験する試験を選択します。

| <ul> <li>свтф<u>і</u>,</li> </ul> | <ul> <li>交換</li> <li>1 LUR?</li> </ul> | <b>申込のお申し込み</b> 正常に手続きできない場合がありますので、着数のタブ<br>を選択してください。 | 『(葡萄のウィンドウ)での操作は行わないでください。 |
|-----------------------------------|----------------------------------------|---------------------------------------------------------|----------------------------|
|                                   | 10002                                  | 訳して、「次へ」ボタンを厚下してください。                                   |                            |
|                                   | 1 168                                  |                                                         | 選択                         |
|                                   |                                        | 試験名が表示されます                                              | 20A >                      |
|                                   |                                        | 試験名が表示されます                                              | - 30A - >                  |
|                                   |                                        |                                                         |                            |
|                                   | < R8                                   |                                                         |                            |

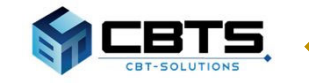

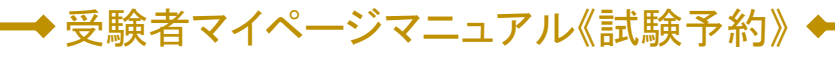

🥼 試験会場・試験日・試験開始時間の選択

- 1. 「地域」「都道府県」「月」「日」を選択します。
- 2. 「検索」ボタンを押下し、会場を検索します。

| 🖷 номе                           | 🖋 受験申込のお申り                   | し込み      | 正常に手続きできない場合がありますので、複数のタブ (複数) |   |       |
|----------------------------------|------------------------------|----------|--------------------------------|---|-------|
| <ul> <li>CBT2504-F62_</li> </ul> | 日時・会場を選択し                    | てくだい     | xι                             |   |       |
| ◆ 想録コード入力                        | <ul> <li>エリア・日極最快</li> </ul> |          |                                |   |       |
| A SHORES                         | 1                            | 2155     | an Ma                          | • | × .   |
| <ul> <li>アカウント情報変更</li> </ul>    |                              | 即近时间     | 東京都                            | • | *     |
|                                  |                              | л        | 450 2020#3JB                   | • | ~     |
|                                  |                              | В        | 800 11~20E                     |   | ×     |
|                                  |                              | DCRASSIN | 2020年3月9日(月)~2020年3月31日(火)     |   |       |
|                                  |                              |          |                                | 2 | Qable |

3. 表示された内容から、会場と日程を選び、該当の「②マーク」を選択します。 「満」や「-」と表示されているところはご予約いただけません。

| 予約は受験日の3日前までで、空席がある場合に可能です。<br>座席数には限りがございます。お早めにお申し込みください<br>時間が表示された場合でも、選択された時間によっては、オ                        | ),          |      |     |            |     |     |     |      |     |    |
|----------------------------------------------------------------------------------------------------|-------------|------|-----|------------|-----|-----|-----|------|-----|----|
| 座席数には限りがございます。お早めにお申し込みください<br>時間が表示された場合でも、選択された時間によっては、                                                        | )°          |      |     |            |     |     |     |      |     |    |
| 時間が表示された場合でも、選択された時間によっては、は                                                                                      |             |      |     |            |     |     |     |      |     |    |
|                                                                                                    | ら受付できない場合がご | ざいます | のでご | 了承くだる      | せい。 |     |     |      |     |    |
| その場合はお手数ではございますが、他の会場、又は他の眼                                                                                      | 時間帯をお選びください |      |     | - The Will |     |     |     |      |     |    |
|                                                                                                    |             |      |     |            |     |     |     |      |     |    |
|                                                                                                    | 11          | 12   | 13  | 14         | 15  | 16  | 17  | 18   | 19  | 20 |
| 場                                                                                                    | (7K)        | (木)  | (金) | (±)        | (日) | (月) | (火) | (7K) | (木) | (金 |
|                                                                                                    |             |      |     |            |     |     |     |      |     |    |
|                                                                                                    | -           | -    | -   | -          | -   | -   | -   | -    | -   | -  |
| 加設ティトセンター                                                                                                    |             |      |     |            |     |     |     |      |     |    |
|                                                                                                    |             |      |     |            |     |     |     |      |     |    |
| マカデミーオーシャン車京品川校                                                                                                  |             |      |     |            |     |     |     |      |     |    |
| マカデミーオーシャン車市品川は<br>鉄谷テストセンター                                                                                     | -           | -    | -   | -          | -   | -   | -   | -    | -   | -  |
| マカデミーオーシャン車京品川は<br>数谷テストセンター                                                                                     | -           | -    | -   | -          | -   | -   | -   | -    | -   | -  |
| にマカデミーオーシッショウ品())が<br>渋谷テストセンター<br>マッパシャー<br>和学ストセンター<br>八重洲テストセンター                                              |             | -    | -   | -          | -   | -   | -   | -    | -   | -  |
| でアカデミーオーシャン車 京 品<br>(アカデミーオーシャン車 京 品<br>(アカデミーオーシャン車<br>()<br>()<br>()<br>()<br>()<br>()<br>()<br>()<br>()<br>() | •           | -    | •   | -          | -   | •   | •   | •    | •   | -  |

- 試験開始時間をプルダウンメニューから選択します。
   (空席のある時間のみ表示されます。)
- 5. 「確定」ボタンを押下し、試験会場・日時を登録します。

まだ予約は完了していません。

| 3時間選択                                          |               |
|------------------------------------------------|---------------|
| 新宿テストセンター<br>新宿区新宿1-1-1[MAP]<br>Tel.0311111111 |               |
| 受験日:2020/03/16                                 |               |
| 一部設計能が時間常け下記のとどりです                             |               |
| 10:00 -                                        | ~             |
|                                                |               |
|                                                | 5 <b>≤</b> 確定 |
|                                                |               |
|                                                |               |

ЦΒΙ

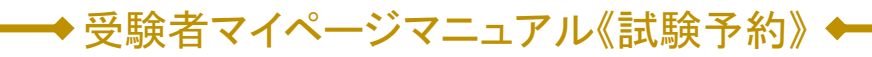

5 申込み完了

1. 申込内容の確認を行い、「申込み完了」を押下します。

| 🖋 СВТ國体申込 |                                         |                                                                                                    |            |
|-----------|-----------------------------------------|----------------------------------------------------------------------------------------------------|------------|
|           | Step 🚺 申込                               | 内容の入力 回申込み完了                                                                                                    |            |
|           |                                         |                                                                                                    |            |
|           |                                         |                                                                                                    |            |
| · ·       | ✓ 試験の登録が完了しました。                         |                                                                                                    |            |
|           | まだお申し込みは完了しておりません。<br>以下より申込内容をご確認ください。 |                                                                                                    |            |
|           |                                         |                                                                                                    |            |
|           | ▲ 申込内容を入力してください。                        |                                                                                                    |            |
|           | 全ての入力が完了しましたら、ページ下部                     | 8の「甲込み完了」ボタンが押せるようになります。                                                                                                    |            |
|           |                                         | _                                                                                                    | 1          |
|           | <ol> <li>試験を選択してください。</li> </ol>        | 1                                                                                                    |            |
|           | 商品名                                     | 試験名が表示されます                                                                                                    |            |
|           | 受缺日时                                    | 2020年3月16日(月) 10:00                                                                                                    |            |
|           | テストセンター名                                | 新宿テストセンター                                                                                                    |            |
|           | ✔選択する                                   |                                                                                                    |            |
|           |                                         |                                                                                                    |            |
|           | 😰 登録情報を確認してください。                        | and the second second sec |            |
|           | 登録情報                                    |                                                                                                    |            |
|           | 氏名                                      | デモ 太郎2                                                                                                    |            |
|           | 氏名 (力ナ)                                 | デモ タロウ                                                                                                    |            |
|           | 生年月日                                    | 2000/01/01                                                                                                    |            |
|           | メールアドレス                                 | demomochizuki108@gmail.com                                                                                                    |            |
|           | 電話冊可                                    | 0352090551                                                                                                    |            |
|           |                                         |                                                                                                    | 1          |
|           | < K2                                    |                                                                                                    |            |
|           |                                         |                                                                                                    |            |
| 1         |                                         |                                                                                                    | <u></u>    |
| 電話番号      |                                         |                                                                                                    |            |
| 団体申込の場合   | <b>合は申込担当者の</b>                         | 連絡先が表示されますの                                                                                                    | で、ご了承ください。 |
| 受験者の電話者   | <b>番号をお知らせい</b>                         | ただく必要はございませ                                                                                                    | <i>.</i>   |
|           |                                         |                                                                                                    |            |

2. お申込みされた内容が表示されます。以上で試験予約の操作は完了です。

| <ul> <li>▲ CBT日4年込</li> <li>Step</li> <li>単込み完了</li> <li>▲ TE内容でお申し込みを受け付けま<br/>お申し込み符</li> </ul> | 298の入力 2 単込み充了<br>ました。 |
|---------------------------------------------------------------------------------------------------|------------------------|
| 受付爵号                                                                                              | ТІ/КОСРО00010003       |
| 109                                                                                               | 試験名が表示されます <b>と</b>    |
| 受倾日時                                                                                              | 2020年3月16日(月) 10:00    |
| テストセンター名                                                                                          | 新限テストセンター              |
| テストセンター都道府県                                                                                       | 東京都                    |
| テストセンター住所                                                                                         | 新6個区第6個1-1-1           |
| テストセンター電話勝号                                                                                       | 031111111              |
| テストセンター地図                                                                                         |                        |

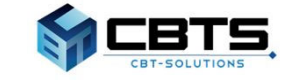

### ◆受験者マイページマニュアル《試験予約》◆

6 申込み完了

3. 申込完了の通知メールが送付されます。

メールが届かない場合は、迷惑メールフォルダもご確認ください。

デモ 太郎2 様 「
」
試験名が表示されます
」をお申し込みいただきましてありがとうございます。 下記のお申込内容をご確認ください。 ■申认内容 受付番号: 受付番号が表示されます 氏 名:デモ太郎2 品: 試験名が表示されます 商 受験日時:2020年3月16日(月)10:00 テストセンター名 : 新宿テストセンター テストセンター住所 : 新宿区新宿1-1-1 テストセンター電話番号 : 0311111111 テストセンター地図 :<u>https://juken2.cbt-cloud.com/tlp/map/00000002.jpg</u> \*\*\*\*\*\*\*\*\*\*\* ※ 重要 ※ 下記、注意事項となります。【必ず】ご一読ください。 \*\*\*\*\*\*\*\*\*\*\* 当日の持ち物 : 試験当日は、必ず本人確認証を忘れずにお持ちください。 本人確認証がない場合は、受験できません。 ▼利用可能な本人確認証の種類は、以下のページでご確認ください。 http://cbt-s.com/id verify.html ※筆記用具は不要です。 ※マイページのIDバスワードの控えは不要です。 ※受験票の事前の郵送はありません。

#### 試験概要ページ

試験概要ページに受験の流れなどを記載しております。 試験前までに必ず最後までご一読ください。 <u>https://cbt-s.com/examinee/examination/express-highway</u>

### **POINT**《当日の持ち物》

試験当日、会場で本人確認を行います。必ず本人確認証をお持ちください。 利用可能な本人確認証の種類は、下記サイトより事前にご確認ください。

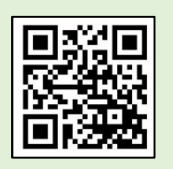

http://cbt-s.com/id\_verify.html

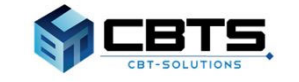

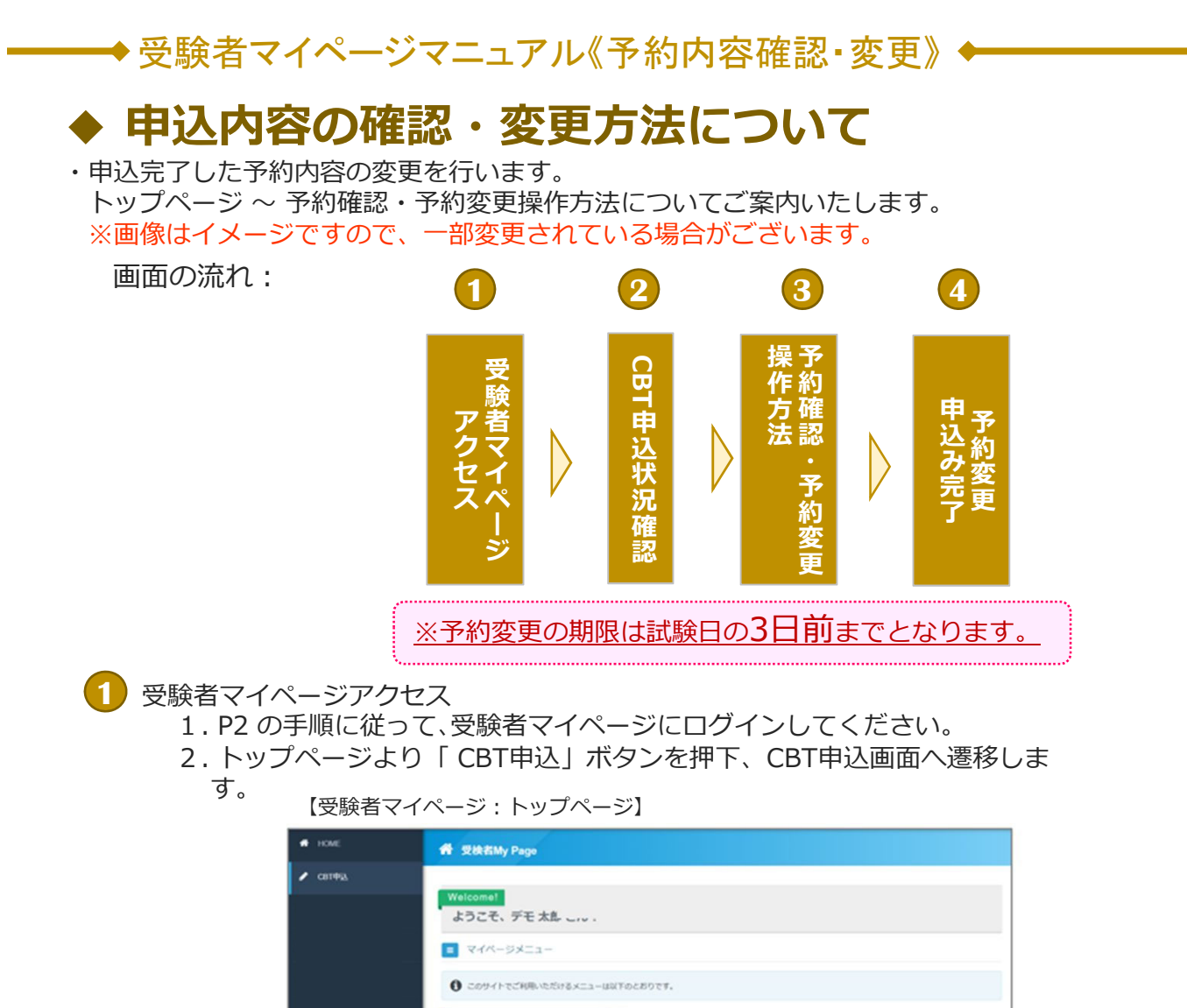

### 2 CBT申込状況の確認

3. 申込完了の申込内容が表示されます。

СВТФЫ

2

4. 「確認」・「変更」該当のボタンを押下します。

| • • • • •     | 長行中のCBT                                                                                                    |                                                                                                    |       |
|---------------|----------------------------------------------------------------------------------------------------|----------------------------------------------------------------------------------------------------|-------|
| 40.49-9A      |                                                                                                    |                                                                                                    |       |
| 1074          | <b>69</b>                                                                                                    |                                                                                                    |       |
|               | NA - WINDOW                                                                                                    |                                                                                                    |       |
| Long.         |                                                                                                    |                                                                                                    |       |
| Ch.est        |                                                                                                    |                                                                                                    |       |
|               |                                                                                                    |                                                                                                    |       |
|               | 40.080CM                                                                                                    | 試験名が表示されます                                                                                                    |       |
|               |                                                                                                    |                                                                                                    |       |
|               |                                                                                                    |                                                                                                    |       |
|               |                                                                                                    |                                                                                                    |       |
|               | 90.88                                                                                                    | 2020年3月3日(1年2月25日) ~ 2020年3月27日(月) 23時8年1月                                                                                                    |       |
|               | eo.es                                                                                                    | 2020/93/F94D(#3.08500) ~ 2020/93/F27D(#).238989(9<br>2020/93/F94D(#) ~ 3020/93/F37D(K5.                                                                                                    |       |
| 12            | NAMES<br>OF COMPANY                                                                                                    | 2020#1416(14) 0400H ~ 2020#1422(0(3) 20498H)<br>2020#1416(14) ~ 2020#1412(0(4)                                                                                                    | ***   |
| +2.05         | 00.88<br>109482                                                                                                    | 2009 84%C(4) 94000 ~ 2009 84%2°C(8) 28466<br>2009 84%C(4) ~ 2009 84%2°C(9)                                                                                                    | 0.5.8 |
|               | 90.82<br>10882<br>90.87<br>21295                                                                                                    | айодоновогова<br>3030-алисијиј - 3030-али-с0ко<br>2030-алисијиј - 3030-али-с0ко                                                                                                    | *11   |
|               | 0.089<br>20989<br>02477<br>0259<br>0209<br>0209                                                                                                    | хазаналисция) саноси – засоналисто(ал) заявани<br>засоналисция) – засоналисцио<br>удоблосоновая<br>засоналисция)                                                                                                    | 3     |
| +2.00         | 938/29<br>938/20<br>938/20<br>938/20<br>9259<br>925<br>925<br>925                                                                                                    | 1209年3月10日、91日の日、- 2009年3月27日(日)、2009年9<br>2009年3月10日、7120年5月3日(日)、5<br>1209年3月10日、91<br>2009年3月10日、91<br>1209年3月10日、91<br>1209年3月10日、91<br>1209年3月10日、91<br>1209年3月10日、91<br>1209年3月10日、91<br>1209年3月10日、91<br>1209年3月10日、91<br>1209年3月10日、91<br>1209年3月10日、91<br>1209年3月10日、91<br>1209年3月10日、91<br>1209年3月10日、91<br>1209年3月10日、91<br>1209年3月10日、91<br>1209年3月10日、91<br>1209年3月11日、91<br>1209年3月11日、91<br>1209<br>1209<br>1209<br>1209<br>1209<br>1209<br>1209<br>12                                                                                                    | 3     |
| 10.00         | 886,0<br>8880<br>8880<br>77,00<br>77,00<br>80,00<br>80,000<br>80,000<br>80,0000<br>80,0000<br>80,0000<br>80,00000000 | азовализи), ч. заровали - заровали - рока<br>заровализи), ч. заровали - рока<br>турорековонова<br>заровализи), на<br><u>2000 и лите и страновали - рока</u><br><u>2000 и лите и страновали - рока и се и страновани и страновани и странов<br/>Страновани и страновани и страновани и страновани и страновани и страновани и страновани и страновани и странов<br/></u>                                                                                                    | 3     |
|               | 93,59<br>29892<br>77,50<br>2092<br>109<br>2902<br>2902<br>2902<br>2902<br>2902<br>2002<br>20                                                                                                    | харалиа(н) (жолн – заранис)(л) занан<br>заранис(н) – заранис)(л) занан<br>заранис(н)<br>(хораниссор)<br>зараниссор) кал<br>зараниссор) кал<br>зараниссор) кал<br>зараниссор) кал                                                                                                    | 3     |
| +0 <i>0</i> 1 | 2002<br>2002<br>2002<br>2002<br>2002<br>2002<br>2002<br>200                                                                                                    | 12093月10日(11)13900日 - 20093月12日(11)13998日<br>2009年3月10日(11)1-2009年3月11日(10)<br>2009年3月11日(11)1<br>2009年3月11日(11)1<br>2009年3月11日(11)1日(11)1<br>2009年3月11日(11)11<br>2009年3月11日(11)11<br>2009年3月11日(11)11<br>2009年3月111日(11)11<br>2009年3月111日(11)11<br>2009<br>2009<br>2009<br>2009<br>2009<br>2009<br>2009<br>20                                                                                                    | 3     |
| +             | 0.0.83<br>20087<br>0.0.77<br>0.0.8<br>2008<br>29000<br>79000<br>79000<br>79000                                                                                                    | 2009年7450(**) 1990(11* ~2009年7420(北)) 2999年9<br>2009年7450(**) ~2009年74-00(5)<br>************************************                                                                                                    | 3     |
|               | Ф.3.82<br>20882<br>92.5<br>92.5<br>93.6<br>93.6<br>93.6<br>5.9<br>6<br>93.6<br>5.9<br>6<br>9<br>7<br>2<br>8<br>6<br>9<br>7<br>8<br>6<br>8<br>9<br>1<br>8<br>9<br>1<br>8<br>1<br>1<br>9<br>1<br>8<br>9<br>1<br>8<br>1<br>1<br>9<br>1<br>1<br>1<br>1                                                                                                    | 2004年7月10日(1) 1990日 ~ 2004年7月10日) 2019日日<br>2004年7月10日(1) ~ 2004年7月10日(2) 2019日日<br>2004年7月10日(2) 2004年7月10日(2)<br>2004年7月10日(2) 2004年7月11日(2)<br>2004年7月10日(2) 2004年7月11日(2)<br>2004年7月10日(2) 2004年7月11日(2)<br>2004年7月11日(2) 2004年7月11日(2)<br>2004年7月11日(2) 2004年7月11日(2)<br>2004年7月11日(2) 2004年7月11日(2)<br>2004年7月11日(2) 2004年7月11日(2)<br>2004年7日(2) 2004年7月11日(2)<br>2004年7日(2) 2004年7月11日(2)<br>2004年7日(2) 2004年7月11日(2)<br>2004年7日(2) 2004年7月11日(2)<br>2004年7日(2) 2004年7月11日(2)<br>2004年7日(2) 2004年7月11日(2)<br>2004年7日(2) 2004年7月11日(2)<br>2004年7日(2) 2004年7月11日(2)<br>2004年7日(2) 2004年7月11日(2)<br>2004年7日(2) 2004年7月11日(2)<br>2004年7日(2) 2004年7日(2)<br>2004年7日(2) 2004年7日(2)<br>2004年7日(2) 2004年7日(2)<br>2004年7日(2) 2004年7日(2)<br>2004年7日(2) 2004年7日(2)<br>2004年7日(2) 2004年7日(2)<br>2004年7日(2) 2004年7日(2)<br>2004年7日(2) 2004年7日(2)<br>2004年7日(2) 2004年7日(2)<br>2004年7日(2) 2004年7日(2)<br>2004年7日(2) 2004年7日(2)<br>2004年7日(2) 2004<br>7月11日(2) 2004年7日(2) 2004<br>7月11日(2) 2004<br>7月111日(2) 2004<br>7月11日(2) 2004<br>7月111日(2) 2004<br>7月111日(2) 2004<br>7月111日(2) 2004<br>7月111日(2) 2004<br>7月111日(2) 2004<br>7月111日(2) 2004<br>7月111日(2) 2004<br>7月111日(2) 2004<br>7月111日(2) 2004<br>7月111日(2) 2004<br>7月1111日(2) 2004<br>7月11111111111111111 | 3     |

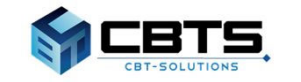

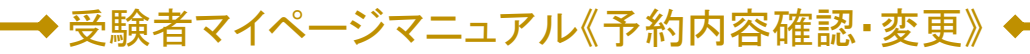

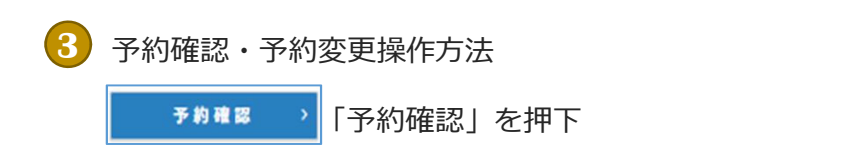

1. 申込済みの申込内容が表示されます

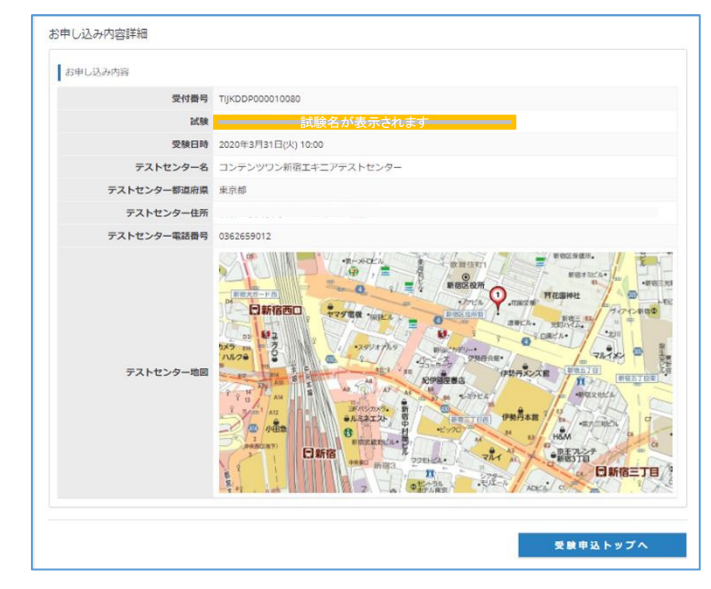

> 「予約変更」を押下

1. 試験会場・試験日・試験開始時間の選択画面へ遷移します。 P5以降の手順に沿って、再度申込内容を確定します。

| エリア・日程選択        |                          |    |   |
|-----------------|--------------------------|----|---|
| 地域              | <u><u></u> 創東</u>        | •  | ~ |
| 都道府県            | <b>赵</b> 纾 東京都           |    | ~ |
| я               | <b>法派</b> 2020年3月        | •  |   |
| B               | <b>21~31日</b>            | •  | ~ |
| 24CR(#,14H (12) | 2020年3月9日(月)~2020年3月31日( | 火) |   |

4 予約変更申込み完了

予約変更

1. 変更申込完了の通知メールが送付されます。

| デモ 太郎2 様                      |
|-------------------------------|
| 下記の内容でお申し込み内容の変更を受け付けました。     |
| ■申込内容                         |
| 受付番号: 受付番号が表示されます             |
| 氏 名:デモ太郎2                     |
| 商 品: 試験名が表示されます               |
| 受験日時:2020 年 3 月 17 日(水) 10:00 |
| テストセンター名 : CBTS 神田テストセンター     |
| テストセンター住所──:東京都千代田区神田須田町○−△−□ |
| テストセンター電話番号 : 0352090551      |
| テストセンター地図 : https://OOO       |
|                               |

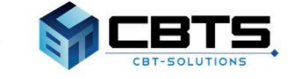

# ◆ 試験のお問合せ先

【試験の内容・WEB講習についてのお問合せ】 公益財団法人高速道路調査会 事業部 共創事業課 HP:https://www.express-highway.or.jp/ TEL:03-6550-9114(9:00~17:00 土日祝休) FAX:03-6550-9117 E-mail:koushu@express-highway.or.jp ※やむを得ず欠席する場合は、上記まで欠席のご連絡をしてください。

【試験の申込方法や当日についてのお問合せ】 受験サポートセンター TEL:03-5209-0553 (09:30~17:30※年末年始を除く) お問い合わせフォーム:https://hw.cbt-s.info/inquiry/user/inquiry/2

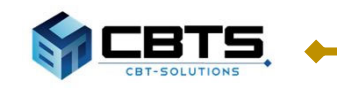